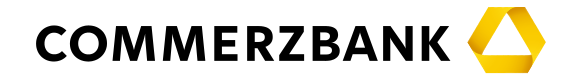

In dieser Anleitung erhalten Sie die notwendigen Informationen für

- den Wechsel des Sicherheitsverfahrens (RDH) Ihrer bisherigen HBCI-Chipkarte auf ein PSD2-konformes Sicherheitsverfahren (RAH) mit der Finanzsoftware StarMoney 11/12 bzw. StarMoney Business 8/9.
- Bitte beachten Sie, dass ältere StarMoney-Versionen den Anforderungen der PSD2 nicht genügen und die Umstellung Ihrer HBCI-Signatur mit älteren Versionen nicht funktionieren wird.

Bevor Sie mit dem Wechsel des Sicherheitsmediums starten, prüfen Sie bitte ob Ihre bisherige HBCI-Chipkarte für die weitere Verwendung geeignet ist. Bitte vergleichen Sie Ihre HBCI-Chipkarte mit nachstehenden Abbildungen und beachten Sie die weiteren Hinweise.

Wenn Sie eine der folgenden Chipkarten für Ihre HBCI-Signatur einsetzen, müssen Sie keinen Medienwechsel durchführen

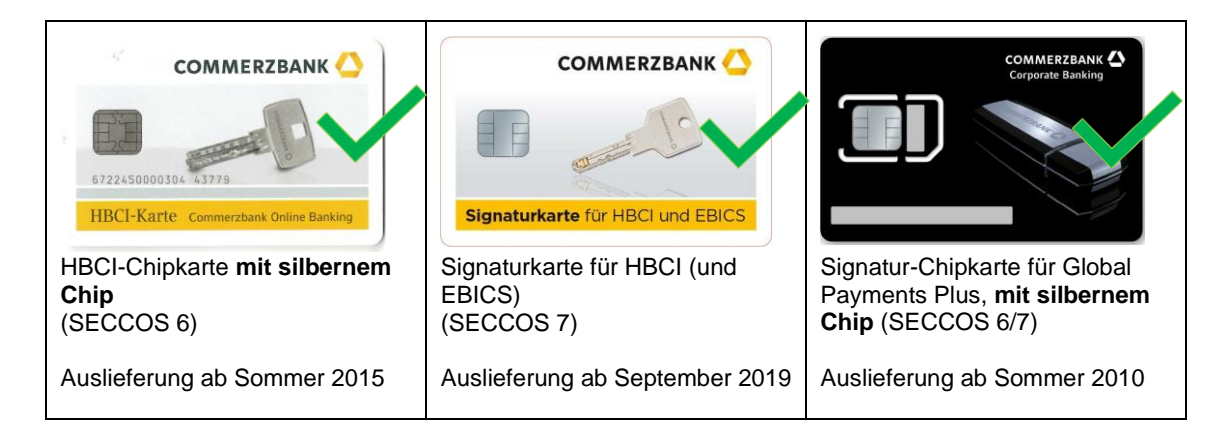

Zur Anpassung Ihrer bisherigen HBCI-Signatur genügt es das Sicherheitsprofil anzupassen.

Verwenden Sie hierfür bitte die Anleitung:

"Änderung des Sicherheitsprofiles Ihrer HBCI-Karte – Ohne Kartenwechsel"

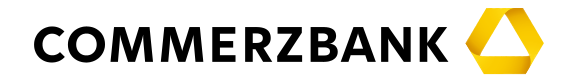

Sollten Sie eine der folgenden Chipkarten für Ihre HBCI-Signatur einsetzen, ist es notwendig auf eine aktuelle Signaturkarte umzustellen, da Ihre bisherige Chipkarte nicht mehr für die neuen Sicherheitsstandards geeignet ist. Eine neue Signaturkarte für HBCI können Sie in unserem Onlineshop unter www.chipkartenleser-shop.de/commerzbank erwerben

| COMMERZBANK SIZ           | F722450000301<br>HBCI-Karte mmerzbank Online wing | Presenter Bank<br>Briterie Bank<br>In Schlüsse, dm Internet Bank 19 | COMMERZIAN W<br>orgonato b<br>71 |
|---------------------------|---------------------------------------------------|---------------------------------------------------------------------|----------------------------------|
| HBCI-Chipkarte mit        | HBCI-Chipkarte mit                                | HBCI-Chipkarte der                                                  | GPP Signatur-Chipkarte           |
| SECCOS 5 und älter        | goldenem Chip                                     | ehemaligen Dresdner                                                 | mit goldenem Chip                |
|                           | (SECCOS 5)                                        | Bank                                                                | (SECCOS 5)                       |
| Auslieferung bis Frühjahr |                                                   | (SECCOS 5)                                                          |                                  |
| 2010                      | Auslieferung ab Mitte                             |                                                                     | Auslieferung bis Anfang          |
|                           | 2010 bis ca. Frühjahr                             | Auslieferung bis Anfang                                             | 2010                             |
|                           | 2015                                              | 2010                                                                |                                  |

#### Hinweis zur Nutzung dieser Anleitung:

Die Abbildungen, die in dieser Anleitung enthalten sind, wurden mit StarMoney Business 9 aufgenommen. StarMoney 11 / 12 und StarMoney Business 8 / 9 verhalten sich bei der Handhabung des HBCI-Zugangs identisch, daher kann diese Anleitung für die genannten Produkte genutzt werden.

Sollten Sie zwischenzeitlich Hilfestellung benötigen, so steht Ihnen von Montag bis Freitag von 07.00 bis 20.00 Uhr unsere kostenlose Hotline unter der Rufnummer 069 – 98 66 00 22 zur Verfügung.

Bitte starten Sie jetzt StarMoney 11/12 bzw. melden sich in StarMoney Business 8/9 als Administrator an.

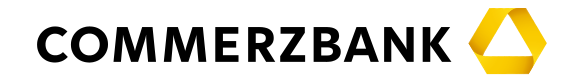

#### 1. Schritt

Markieren Sie in Ihrer Kontenliste ein Konto und klicken Sie in der oberen Toolbox auf den Button "Details". (Alternativ können Sie auch das markierte Konto auch mit Doppelklick auswählen)

| Þ                                | TAR <b>MONEY</b> BUSINESS <b>9</b> |             |                             | сомм                                                      | ERZBANK 🔼                     |             |              |             |            | - 🗆       | ×             |
|----------------------------------|------------------------------------|-------------|-----------------------------|-----------------------------------------------------------|-------------------------------|-------------|--------------|-------------|------------|-----------|---------------|
| Da                               | tei Verwaltung Tools               | Ei          | instellungen Hilfe          | 3                                                         |                               | Q           | i            | 🗶 🛈 м       | ax Musterm | ann       |               |
| <ul> <li>↓</li> <li>★</li> </ul> | 🕒 🗟 📈 目                            | Kon<br>Kont | es Entferner Det            | alls pontenrundruf Aktualisiere                           | n Gelesen Unge                | elesen Euro | kurs Interne | t           |            | ¢ (       | -             |
| П                                |                                    | Kont        | tenliste Kontenumsät        | ze Kontentagesauszug Vorgemert                            | kte Kontenumsätze             |             |              |             |            |           |               |
| <ul> <li></li></ul>              | Dashboard<br>Kontenliste 50+       | Su          | uch-/Filterbegriff hier ein | geben                                                     |                               |             |              |             |            | 6         | 3             |
| al                               | Auswertungen                       |             | Kontoart                    |                                                           | Kreattinstitut                | Jaido Vom   | Duchungo     |             | >          |           | A             |
| G                                | ▶ Neu                              |             | Girokonto                   | 123456700 - Commerzbank<br>123456702 - Commerzbank        | Commerzbank                   | 19.07.2019  | 1.094,10 EUR |             |            |           | ahlanda       |
|                                  | Schnellerfassung                   |             | M Depot                     | 123456700 - Depot - Commerz                               | Commerzbank                   | 22.07.2019  | 2.869,48 EUR |             |            |           |               |
| €≁                               | ► Zahlungsverkehr                  | ₹           | Sirokonto                   | 123456701 - Commerzbank<br>5338987654987651 - Kreditkarte | Commerzbank<br>Commerzbank Fr | 15.07.2019  | 5.847,48 EUR |             |            | Jaiteil   | valton        |
| Ł                                | ▶ Planung                          |             |                             |                                                           |                               |             |              |             |            |           |               |
| <b>1</b>                         | ▶ Geldanlage                       |             |                             |                                                           |                               |             |              |             |            |           |               |
| G,                               | Verträge                           |             |                             |                                                           |                               |             |              |             |            |           |               |
| ŧ                                | Ausgangskorb                       |             |                             |                                                           |                               |             |              |             |            |           |               |
|                                  |                                    |             |                             |                                                           |                               |             |              | Gesamtsaldo | 11.1       | 56,92 EU  | IR            |
|                                  |                                    | Kont        | enliste<br>+                |                                                           |                               |             |              |             | SMB9_A     | nleitunge | en <i>///</i> |

In der nun erscheinenden Maske wechseln Sie bitte auf die Karteikarte "HBCI-Chipkarte".

| Girokonto: 123456700 - KK         | Commerzbank (DE99500400000123456700)            |                                           |                                                  |
|-----------------------------------|-------------------------------------------------|-------------------------------------------|--------------------------------------------------|
| Sperren Sicherheitsprof<br>ändern | Entfernen Aktualisieren PIN andern PIN entspern | en Sicherheitsmedium<br>Wechseln          |                                                  |
| Valuten Umsätze Progr             | ose Tagesauszug Kontoauszüge (PDF) Kontodet     | ails Informationen Dokumen HBCI-Chipkarte |                                                  |
| Unterschriftsberechtigter         | HBCI-Chipkarte                                  | ses Sicherheitsmedium bevorzugen          |                                                  |
| Benutzerkennung                   | 6020087505                                      | Interschrift                              |                                                  |
| Kundennummer                      | HBCI-                                           | Version HBCI 3.00 ~                       |                                                  |
| Karten-PIN                        | Hinterlegen                                     |                                           |                                                  |
|                                   |                                                 |                                           |                                                  |
| Kommunikationsadresse             | hbci.commerzbank.de                             |                                           |                                                  |
|                                   | Hinweis nach Gebrauch von HBCI- oder EBICS-Sich | nerheitsmedien (für alle Konten)          |                                                  |
|                                   |                                                 |                                           |                                                  |
|                                   | Internet (TCP/IP)                               |                                           |                                                  |
| Authrogodotop                     | nur an Dideckim kastätisen                      |                                           |                                                  |
| Autragsdaten                      | nur am Bildschirm bestätigen V                  |                                           | Wenn für Ihr HBCI-                               |
|                                   | Hinweise zum Sicherheitsverfähren anzeigen      |                                           | Sicherheitsmedium ein<br>Sicherheitsprofil "RAH" |
| Sicherheitsprofil                 |                                                 |                                           | angezeigt wird, ist keine                        |
|                                   |                                                 | Sicherheitsprofil RAH                     | Anpassung Ihrer HBCI-                            |
|                                   |                                                 |                                           | Signatur notwendig!                              |

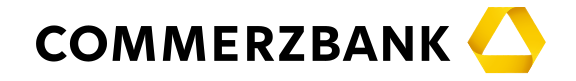

Bei angezeigtem Sicherheitsprofil "RDH" klicken Sie dann in der oberen Toolbox auf den Button "Sicherheitsmedium wechseln".

Wählen Sie Ihr neues HBCI-Sicherheitsmedium "Chipkarte" aus und Klicken Sie auf "Weiter"

| Auswahl                      |                                                                                                    |
|------------------------------|----------------------------------------------------------------------------------------------------|
|                              | * 🖛                                                                                                    |
| <b>N</b> 24                  | Sie möchten einen Medienwechsel Ihres HBCI-Mediums (Datel oder Chipkarte) mit StarMoney Business durchführen.<br>Um diesen Wechsel vornehmen zu können, wird StarMoney Business mit Ihrem Kreditinstitut Verbindung aufnehmen, um<br>eine Schlüsseländerung durchzuführen. |
| Neues Medium                 | to Modium aue                                                                                                    |
|                              | te medicin aus.                                                                                                    |
| Neue HBCI-Sicherheitsdatei e | rzeugen                                                                                                    |
| HHURCI-Signatur              | Ändern                                                                                                    |
| Chipkarte                    |                                                                                                    |
|                              | $\sim$                                                                                                    |
|                              | Zurück                                                                                                    |

Danach erhalten sie eine Auflistung, für welche Konten die HBCI-Dateisignatur auf eine HBCI-Signaturkarte umgestellt wird. Klicken Sie danach auf den Button "Weiter" unten rechts.

| inweis                                            |                                                      |                     |                                             |                                                                   |                                                |                  |    |
|---------------------------------------------------|------------------------------------------------------|---------------------|---------------------------------------------|-------------------------------------------------------------------|------------------------------------------------|------------------|----|
|                                                   |                                                      |                     |                                             |                                                                   |                                                | ¢°               | +  |
| N                                                 |                                                      | Nach der Schlüs     | Schlüsseländerung w<br>sseländerung wird fü | vird ihr neuer HBCI-Schlüssel a<br>r die folgenden Konten durchge | auf ihre neue Chipkarte geschrieben<br>eführt: | h.               |    |
| Kontoa                                            | rt Kontona                                           | me                  | Kreditinstitut                              | Kontonummer                                                       |                                                |                  |    |
| ig:* Giro                                         | okonto 1234567                                       | 00 - Co             | Commerzbank                                 | 123456700                                                         |                                                |                  |    |
| 🤯 🖅 Giro                                          | okonto 1234567                                       | 02 - Co             | Commerzbank                                 | 123456702                                                         |                                                |                  |    |
| 💦 Dep                                             | oot 1234567                                          | 00 - Dep            | Commerzbank                                 | 123456700                                                         |                                                |                  |    |
| 🖅 Giro                                            | okonto 1234567                                       | 01 - Co             | Commerzbank                                 | 123456701                                                         |                                                |                  |    |
| 🔤 🕈 Kred                                          | ditka 5338987                                        | 654987              | Commerzbank                                 | 5338987654987                                                     |                                                |                  |    |
| Bitte beachten<br>Bankingsoftwa<br>Möchten Sie fo | Sie, dass Sie ihre<br>re verwenden kön<br>ortfahren? | bisherige D<br>nen. | vatei für diese Konten                      | nicht mehr für das Homebank                                       | ing mit StarMoney Business oder m              | it einer anderen |    |
|                                                   |                                                      |                     |                                             |                                                                   | Zurück                                         | Weite            | er |

Bitte bestätigen Sie die Information im folgenden Fenster mit "Weiter"

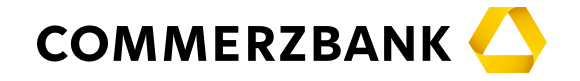

| Nachfrage                           |                                             | ?     | ×    |
|-------------------------------------|---------------------------------------------|-------|------|
| Bitte legen Sie Ihre Karte e        | ein und klicken Sie auf OK.                 |       |      |
| Medium:<br>Benutzerkennung:<br>BIC: | HBCI-Chipkarte<br>1234567890<br>COBADEFFXXX |       |      |
| Auftrag:                            | Bankverbindungsbestand auslesen             |       |      |
|                                     | ОК                                          | Abbre | chen |

Bestätigen Sie mit "OK".

Sie erhalten eine Auflistung der Bankverbindungen/Benutzerkennungen, die auf der HBCI-Chipkarte vorhanden sind. Falls mehrere Datensätze vorhanden sind, wiederholen Sie bitte die Sicherheitsprofiländerung für alle vorhandenen Bankverbindungen/Benutzerkennungen.

Wählen Sie die Bankverbindung aus und Klicken Sie auf "Weiter"

Danach werden Sie aufgefordert Ihre bisherige HBCI-Karte in den Kartenleser einzulegen

| Nachfrage                           |                                             | ?     | ×    |
|-------------------------------------|---------------------------------------------|-------|------|
| Bitte legen Sie Ihre Karte e        | in und klicken Sie auf OK.                  |       |      |
| Medium:<br>Benutzerkennung:<br>BIC: | HBCI-Chipkarte<br>1234567890<br>COBADEFFXXX |       |      |
| Auftrag:                            | Bankverbindungsbestand auslesen             |       |      |
|                                     | ОК                                          | Abbre | chen |

Bestätigen Sie mit Klick auf "OK"

Nachdem die bisherige Signatur eingelesen wurde, werden Sie aufgefordert Ihre neue Signaturkarte einzulegen.

| Nachfrage                           |                                               | ?       | ×   |
|-------------------------------------|-----------------------------------------------|---------|-----|
| Bitte legen Sie Ihre Karte ein un   | d klicken Sie auf OK.                         |         |     |
| Medium:<br>Benutzerkennung:<br>BIC: | Neue HBCI-Chipkarte<br>1234567890<br>COBADEFF |         |     |
| Auftrag:                            | Medienwechsel durchführen                     |         |     |
|                                     | ОК                                            | Abbreck | hen |

Legen Sie nun bitte Ihre (neue) HBCI-Signaturkarte in den Leser ein und klicken Sie auf "OK".

Nun werden Sie aufgefordert die Karten-PIN Ihrer neuen HBCI-Signaturkarte einzugeben.

Wenn Ihre neue Signaturkarte für HBCI bisher noch nicht genutzt wurde, müssen Sie vor der Nutzung dieser neuen Signaturkarte noch die sogenannte Transport-PIN ändern. Die Transport-PIN Ihrer neuen Chipkarte entspricht den letzten 5 Stellen der aufgebrachten Kartennummer.

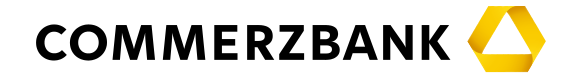

Bitte notieren Sie sich die Transport-PIN, da diese nicht einsehbar ist, wenn die Karten in den Chipkartenleser eingelegt wurde.

StarMoney/StarMoney Business zeigt Ihnen einen Hinweis zur Reihenfolge der PIN-Eingaben an.

| Eingabe über den Kartenleser                    | ×                                  |
|-------------------------------------------------|------------------------------------|
| Bitte nutzen Sie die Tastatur Ihres Kartenleser | rs für folgende Eingaben:          |
| 1.) Transport-Karten-PIN 2.) Neue Karten-PIN    | 3.) Neue Karten-PIN (Wiederholung) |

Folgen Sie den Anzeigen auf dem Display Ihres Kartenlesers.

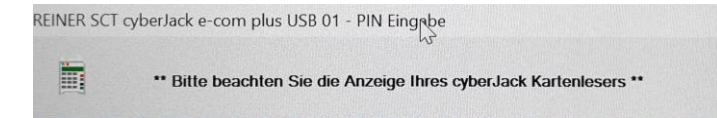

Geben Sie die bisherige Transport-PIN Ihrer neuen HBCI-Karte, die von Ihnen ausgewählte, neue Karten-PIN und danach die Wiederholung Ihrer neuen Karten-PIN ein.

Nach Durchführung dieser Schritte ist ab sofort ausschließlich Ihre neue persönliche PIN gültig.

| Nachfrage                           |                                             | ?     | ×    |
|-------------------------------------|---------------------------------------------|-------|------|
| Bitte legen Sie Ihre Karte          | ein und klicken Sie auf OK.                 |       |      |
| Medium:<br>Benutzerkennung:<br>BIC: | HBCI-Chipkarte<br>1234567890<br>COBADEFFXXX |       |      |
| Auftrag:                            | Bankverbindungsbestand auslesen             |       |      |
|                                     | ОК                                          | Abbre | chen |

Nun werden Sie nochmals aufgefordert die Karten-PIN Ihrer neuen HBCI-Signaturkarte einzugeben.

Je nach vorheriger Schlüsselversion werden Ihnen nun die öffentlichen Bankschlüssel (Hash-Wert) der Commerzbank angezeigt, so dass Sie prüfen können, dass Sie mit der Commerzbank verbunden sind. Den Hashwert vergleichen Sie bitte mit den Hashwerten, die Ihnen im HBCI-Begrüßungsbrief angezeigt werden.

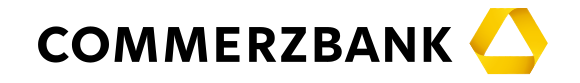

| Bank:<br>Bank-B52:<br>Schlüsselryp:<br>Schlüsselversion:                                                                                                    | Commersbank<br>Soceccoo<br>Signierschlüssel<br>6<br>1                                                             |                                                                       |
|----------------------------------------------------------------------------------------------------|----------------------------------------------------------------------------------------------------|-----------------------------------------------------------------------|
| D1 26 FF 48 2F 78 A3 86 F<br>24 88 0E 9A CB D4 63 33 A<br>Exponent.                                                                                                    | 28 73 32 FF D5 4F E7<br>SE C4 0E FF DC 60 2E                                                                      |                                                                       |
| Modulus:<br>Modulus:<br>A 68 A8 A8 9E 22 3C 69 6F 1<br>19 9F 81 28 CT 6C 10 FA 1<br>0C 38 EC A3 CK 82 22 96 2<br>24 6E D0 5C 39 185 7A 26 4<br>5C 55 D5 42 37 35 A0 05 1<br>D0 95 5E 55 5F 82 A2 44 20 0<br>D0 20 10 A4 80 CA 33 47 1<br>D0 25 01 A8 0C A3 47 1<br>D0 25 18 0C A3 47 1<br>D0 25 18 0C A3 47 1<br>D0 25 18 0C A3 47 1<br>D0 25 18 0C A3 47 1<br>D0 25 18 0C A3 47 1<br>D0 25 18 0C A3 47 1<br>D0 25 18 0C A3 47 1<br>D0 25 18 0C A3 47 1<br>D1 25 0C A5 47 1<br>D1 25 0C A5 47 1<br>D2 35 0C A5 47 1<br>D2 35 0C A5 47 1<br>D2 35 0C A5 47 1<br>D3 35 0C A5 47 1<br>D2 47 17 10 0C A5 47 1<br>D3 47 10 0C A5 47 1<br>D3 47 10 0C A5 47 1<br>D3 47 10 0C A5 47 1<br>D4 47 10 0C A5 47 1<br>D4 47 10 0C A5 47 1<br>D4 47 10 0C A5 47 1<br>D5 47 10 0C A5 47 1<br>D5 47 10 0C A5 48 48 48 48 48 48 48 48 48 48 48 48 48 | $ \begin{array}{cccccccccccccccccccccccccccccccccccc$                                                             |                                                                       |
| Bestätigen Sie mit 'Of<br>Durch Ihre Bestätigun<br>mit Ihrem Kreditinstitu                                                                                                    | , wenn der angezeigte Hashwert mit o<br>werden die angezeigten Schlüssel fü<br>auf dem Sicherheitsmedium gespeich | dem Ihrer Bank übereinstimmt.<br>ir die weitere Kommunikation<br>ert. |

Sollte Ihnen Ihr HBCI-Begrüßungsbrief der Commerzbank nicht mehr vorliegen, vergleichen Sie den angezeigten Hash-Wert mit den Werten auf unseren Informationsseiten <u>www.commerzbank.de/hbci</u> unter "Details zu HBCI mit Finanzsoftware" -> "Anleitungen" -> "Einrichtung HBCI-Zugang". Wenn die Angaben übereinstimmen, bestätigen Sie dies mit "OK".

Sollten die Werte nicht übereinstimmen, klicken Sie bitte sofort auf "Abbrechen" und wenden sich an den HBCI-Support unseres Kundencenters unter der Telefonnummer 069 – 98 66 00 22, kostenfrei und rund um die Uhr.

| Nachfrage                                                                             |                                                                             | ?    | $\times$ |
|---------------------------------------------------------------------------------------|-----------------------------------------------------------------------------|------|----------|
| Bitte legen Sie Ihre Karte ein u                                                      | ind klicken Sie auf OK.                                                     |      |          |
| Unterschriftsberechtigter:<br>Benutzerkennung:<br>Medium:<br>Benutzerkennung:<br>BIC: | HBCI-Chipkarte<br>1234567890<br>HBCI-Chipkarte<br>1234567890<br>COBADEFFXXX |      |          |
| Auftrag:                                                                              | geändertes Sicherheitsprofil einreicher                                     | 44.6 |          |

Bitte legen Sie Ihre neue Karte ein und klicken auf "OK"

Nach erneuter Karten-PIN-Abfrage wird Ihre Signatur mit erneuertem Sicherheitsprofil gespeichert.

Bestätigen Sie die angezeigte Meldung über den erfolgreichen Wechsel über den Button "OK".

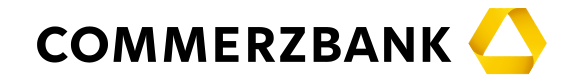

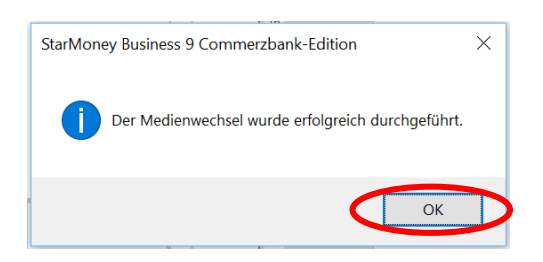

Anschließend können Sie sofort mit Ihrer neuen HBCI-Signaturkarte und dem neuen Sicherheitsprofil "RAH" in StarMoney Business mit Ihren Commerzbank-Konten arbeiten. Sollten Sie Ihre bisherige HBCI-Chipkarte für weitere Teilnehmer oder weitere Kreditinstitute nutzen, wiederholen Sie diesen Medienwechsel für jede HBCI-Kennung.

Bitte beachten Sie, dass Sie auf einer HBCI-Signaturkarte bis zu 5 verschiedene Signaturen speichern können.

Für weitere Fragen und Hilfestellungen stehen wir Ihnen gerne rund um die Uhr unter der Telefonnummer 069 – 98 66 00 22 kostenlos zur Verfügung. Oder Sie schicken uns eine E-Mail unter onlinebanking@commerzbank.com und wir setzen uns mit Ihnen schnellstmöglich in Verbindung.

Mit freundlichen Grüßen

Commerzbank AG

Bei der Zusammenstellung von Texten und Abbildungen wurde mit größter Sorgfalt gearbeitet. Dennoch können Fehler nicht vollständig ausgeschlossen werden. Die angegebenen Daten dienen der Produktbeschreibung und sind nicht als zugesicherte Eigenschaft im Rechtssinne zu verstehen. Herausgeber und Autoren können für fehlerhafte Angaben und deren Folgen keine juristische Verantwortung noch irgendeine Haftung übernehmen.